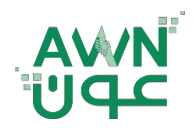

جــامــعـــــة .. لـصـحــــة وطــــــ

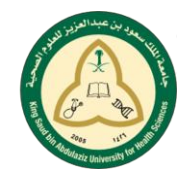

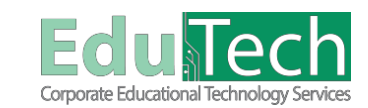

Guide Reference:

ET-AWN-225

Version 1

What is Wiki?

Create Wiki Page

## Wiki For Students

## How to Create a Wiki Page :

- 1. On the Wikis listing page, select a Wiki title
- 2. Select Create Wiki Page
- 3. Type the Name and Content in the Content text box

| Create Wiki Page                                                    |          |                    |                           |  |                       |                       |
|---------------------------------------------------------------------|----------|--------------------|---------------------------|--|-----------------------|-----------------------|
| * Indicates a required field.                                       |          |                    |                           |  |                       |                       |
| WIKI PAGE CONTENT                                                   |          |                    |                           |  |                       |                       |
| * Name                                                              |          |                    |                           |  |                       |                       |
| Content<br>For the toolbar, press ALT+F10 (PC) or ALT+FN+F10 (Mac). |          |                    |                           |  |                       |                       |
| B I 및 ↔ Paragraph ∨ Arial                                           | ~ 10pt ~ | ie ~ ie ~ <u>A</u> | ✓ <u>×</u> ✓ <u>I</u> × × |  | $\Xi \equiv X^2 X_2 $ | 8 % <mark>ग</mark> ¶. |
|                                                                     |          |                    |                           |  |                       |                       |
|                                                                     |          |                    |                           |  |                       |                       |
|                                                                     |          |                    |                           |  |                       |                       |
|                                                                     |          |                    |                           |  |                       |                       |
|                                                                     |          |                    |                           |  |                       |                       |
|                                                                     |          |                    |                           |  |                       |                       |
|                                                                     |          |                    |                           |  |                       |                       |
|                                                                     |          |                    |                           |  |                       |                       |
|                                                                     |          |                    |                           |  |                       |                       |
|                                                                     |          |                    |                           |  |                       |                       |
|                                                                     |          |                    |                           |  |                       |                       |
|                                                                     |          |                    |                           |  |                       |                       |
|                                                                     |          |                    |                           |  |                       |                       |
|                                                                     |          |                    |                           |  |                       |                       |
|                                                                     |          |                    |                           |  |                       |                       |
|                                                                     |          |                    |                           |  |                       |                       |
| Cick Submitte Grick Cick Connel to mitwithout environed and         |          |                    |                           |  |                       |                       |
| Check Submitt to Julish. Check Cundet to quit without submy change  |          |                    |                           |  |                       |                       |

## Wiki Topic Page:

- 1. Create a Wiki Page: You can create as many wiki entries as you want.
- 2. Wiki Instructions: Expand the section to review the wiki instructions.
- 3. **Home Page :** The Home page for the wiki provides students with a starting point that they can edit or link additional pages to.
- 4. Comment: Select to add your thoughts.
- 5. Wiki Details: Expand the section to display information such as the type, creation date, and number of pages and comments.
- 6. **Wiki Pages:** Wiki pages appear in alphabetical order after the home page. The home page always appears first in the list. Access its menu to view the page history.
- 7. My Contribution: On this page, you can view information about your contribution to the wiki in the content frame and the side panel.

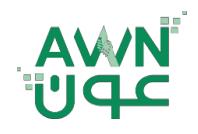

جامع الملك سعودين عبدالعزيز للعلوم الصحيم جامعة الصحية وطلين

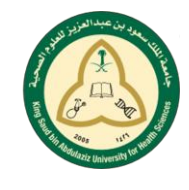

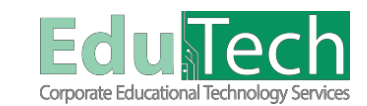

Guide Reference:

ET-AWN-225

Version 1

- 1. **Display Pages:** Use the Display Pages list to narrow what appears on the My Contribution page.
- 2. **Page Version:** In the Page Version column, page titles appear with their corresponding version numbers. Select a title to view the page without annotated changes. The page opens in a new window. By default, the most recent page version is listed first.
- 3. **Grade:** This section appears if your instructor enabled grading for the wiki. You can see if your wiki pages have been graded.

|                                                                                                    |                                                                                                    |                                                                                                    |                                                                                                    | Wiki Details 🗸 🛼                                                                                                    |
|----------------------------------------------------------------------------------------------------|----------------------------------------------------------------------------------------------------|----------------------------------------------------------------------------------------------------|----------------------------------------------------------------------------------------------------|----------------------------------------------------------------------------------------------------|
| Wikis allow course members to contribute and modify                                                                                                    | Wiki Ins                                                                                                    | tructions ~                                                                                                    | 1 edit pages quickly, and track changes and additions, which                                                                                                    | WHAT IS WIKI?                                                                                                    |
| effective collaboration between multiple writers. You ca<br>All course members can use the wikis tool to record int                                                                                                    | in create one or more wikis for all course members to contribute to and w                                                                                                    | vikis for specific groups to use to collaborate.                                                                                                    | w course members. Wikis can belo build a community of colla                                                                                                    | Create a wiki topic                                                                                                    |
| and learning. Social interaction increases during the ex                                                                                                    | change of information.                                                                                                    |                                                                                                    | ,,,,,,                                                                                                    |                                                                                                    |
|                                                                                                    |                                                                                                    |                                                                                                    |                                                                                                    |                                                                                                    |
| Control By Adver 41 Horsen ICATIONS Common                                                                                                    | or Weinzeden, Ontoher 10, 2022 Transver 4 M 4ST                                                                                                    |                                                                                                    | Edit W                                                                                                    | /iki Content                                                                                                    |
| Wikis can belo course members build a shared renos                                                                                                    | for validating occurrence in 199 containing 199 containing the second of the second of t | ect the wiki to have some degree of seriousness and per                                                                                                    | manence                                                                                                    |                                                                                                    |
| With dedicated use, you can use wikis for these educ<br>Provide an easy to use environment for comm                                                                                                    | inication                                                                                                    |                                                                                                    |                                                                                                    |                                                                                                    |
| <ul> <li>Promote collaboration rather than competition</li> <li>Foster a social and interactive approach to lea</li> <li>Build patterships where you can benefit from</li> </ul>                                                                                                    | ming                                                                                                    |                                                                                                    |                                                                                                    |                                                                                                    |
| <ul> <li>Increase network building, trust, and negotiatic</li> <li>Provide support and prompt feedback</li> </ul>                                                                                                    | n skills                                                                                                    |                                                                                                    |                                                                                                    |                                                                                                    |
| <ul> <li>Provide a one-stop area where information is s</li> <li>Increase and enhance the possibility of creativ</li> </ul>                                                                                                    | earcried, updated, and accessed easily and quickly<br>ity, spontaneity, and innovation through the application of reflective thinki                                                                                                    | ing                                                                                                    |                                                                                                    |                                                                                                    |
|                                                                                                    |                                                                                                    |                                                                                                    |                                                                                                    |                                                                                                    |
| ¥ Comments: 1                                                                                                    |                                                                                                    |                                                                                                    |                                                                                                    | Comment                                                                                                    |
|                                                                                                    |                                                                                                    |                                                                                                    |                                                                                                    |                                                                                                    |
| My Contribution                                                                                                    |                                                                                                    |                                                                                                    |                                                                                                    |                                                                                                    |
| All pages and versions that you have modified are list                                                                                                    | ted. To see your specific changes, choose to compare versions under User's                                                                                                    | s Modifications, if available. Click a link in the Page Versio                                                                                                    | on column to view the version without annotated changes. Mor                                                                                                    | re Help                                                                                                    |
|                                                                                                    |                                                                                                    |                                                                                                    |                                                                                                    |                                                                                                    |
| Display Pages All 🗸 Go                                                                                                    |                                                                                                    |                                                                                                    |                                                                                                    |                                                                                                    |
| Display Pages All V Go                                                                                                    | Wiki Ins                                                                                                    | structions ^                                                                                                    |                                                                                                    | Wiki Details ۲ د بر الم                                                                                                    |
| Display Pages All Go<br>Wikis allow course members to contribute and modify<br>effective collaboration between multiple writers. You co                                                                                                    | Wiki Ins                                                                                                    | structions ~                                                                                                    | d edit pages quickly, and track changes and additions, which                                                                                                    | Wiki Details ~ \$\$                                                                                                    |
| Display Pages AI Co. Co. Mission and modify the second second sec   | Wiki Ins<br>one or more pages of course-related materials and provide a means of<br>an create one or more wikis for all course members to contribute to and<br>formation and serve as a repository for course information and knowled<br>whence information                                                                                                    | structions ^<br>haning and collaboration. Course members can create an<br>haning source to use to collaborate.<br>ge. A course wik is a vast source of Information compiled                            | d edit pages quickly, and track changes and additions, which<br>by course members. Wikis can help build a community of col                                                                               | Wiki Details >         \$\$           allows for         Wiki Name: What is Wiki?           laboration         Type: Course                                                                                                    |
| Display Pages AI Co<br>Wilks allow course members to contribute and modify<br>effective collaboration between multiple writers. You co<br>AI course members can use the wilks tool to socord in<br>and learning. Social interaction increases during the e                                                                                                    | Wiki Ins<br>one or more pages of course-related materials and provide a means of<br>an create one or more wikis for all course members to contribute<br>formation and serve a a repository for course information and knowled<br>orthange of information.                                                                                                    | structions ^<br>haning and collaboration. Course members can create an<br>haning for specific groups to use to collaborate.<br>ge A course wiki is a vast source of information compiled i             | d edit pages quickly, and track changes and additions, which<br>by course members. Wikis can help build a community of col                                                                               | allovs for<br>Wiki Name: What is Wiki7<br>Wiki Name: What is Wiki7<br>Type: Course<br>Creation Date: 10/19/22 11/38 AM<br>Pages: 2                                                                                                    |
| Display Pages Al Co<br>Wikis allow course members to contribute and modify<br>effective collaboration between multiple writers 'You Co<br>All course members can use the wikis tool to record in<br>and learning. Social interaction increases during the e                                                                                                    | Wiki Ins<br>one or more pages of course-related materials and provide a means of<br>an create one or more wikis for all course members to contribute to and<br>formation and serve as a repository for course information and knowled,<br>change of information.                                                                                                    | structions  haning and collaboration. Course members can oreate an<br>hisfor specific groups to use to collaborate.<br>ge A course wiki is a vast source of information compiled<br>Created On         | d edit pages quickly, and track changes and additions, which<br>by course members. Wikis can help build a community of col<br>Words Modified                                                             | allovs for Wiki Name: What is Wiki?<br>Usborston Type: Course<br>Creation Date: 10/19/22 11:38 AM<br>Pages: 2<br>Comments: 1                                                                                                    |
| Display Pages Al Contribute and modify<br>effective collaboration between multiple writers You collaboration between multiple writers You collaboration between multiple writers You collaboration increases during the end of the end of | Wiki Ins<br>one or more pages of course-related materials and provide a means of<br>an create one or more wisks for all course members to contribute to and<br>information and serve as a repository for course information and knowledy<br>ochange of information.<br>User's Modifications<br>User's Modifications                                                                                                    | structions                                                                                                    | d edit pages quickly, and track changes and additions, which<br>by course members. Wikis can help build a community of col<br>Words Modified<br>135                                                      | Alloves for<br>Wiki Name: What is Wiki?<br>Wiki Name: What is Wiki?<br>Type: Course<br>Creation Date: 10/19/22 11:38 AM<br>Pages: 2<br>Comments: 1<br>Comments: 1                                                                                                    |
| Display Pages Al  Co Display Pages Al Display Pages Al Display Pages Contribute and modify effective collaboration between multiple writers. You co Al course members can use the wilk on the order of the order of t   | Wiki Ins<br>one or more pages of course-related materials and provide a means of a<br>n create or more wisis for all course members to contribute to and<br>information and serve as repository for course information and knowledy<br>schange of information.<br>User's Modifications<br>User's Modifications<br>Compare to Version 2<br>Compare to Version 1                                                                                                    | structions > http://www.com/com/com/com/com/com/com/com/com/com/                                                                                                    | d edit pages quickly, and track changes and additions, which<br>by course members. Wilks can help build a community of col<br>Words Modified<br>195<br>0                                                 | Allovs for<br>Wikk Details   Wikk Name: What is Wiki?<br>Type: Course<br>Creation Date: 10/19/22 11:38 AM<br>Page: 2<br>Comments: 1<br>Comments: 1<br>Comments: 1<br>Comments: 1                                                                                                    |
| Display Pages All Co<br>Whis allow course members to contribute and modify<br>effective collaboration between multiple writes. You co<br>and learning. Social interaction increases during the e<br>Page Version<br>Create a wilk topic (1)<br>Link to other wilk pages (2)<br>asa (1)                                                                                                    | Wilk Ins<br>one or more pages of course-related materials and provide a means of a<br>n create one or more writes for all course members to contribute to and<br>internation and serve as expository for course information and knowledy<br>change of information.<br>User's Modifications<br>Compare to Version 2<br>Compare to Version 1                                                                                                    | structions                                                                                                    | d edit pages quickly, and track changes and additions, which<br>by course members. Wikis can help build a community of col<br>Words Modified<br>195<br>0<br>1                                            | Wiki Details         \$\$           allovs for         Wiki Name: What is Wiki?           Type Course         Creation Date: 10/19/22 11:38 AM           Creation Date: 10/19/22 11:38 AM         Pages: 2           Comments: 1         Comments: 1           Comments: 1         Itenes3 Riyadh KSAU-HS General           GRADE         12/24/22 3:49 PM                                                                                                    |
| Display Pages Al Contribute and modify<br>effective collaboration between multiple writes. You co<br>Al course members can use the wilds both or secord in<br>and learning. Social interaction increases during the e<br>Page Version<br>Create a wild topic (1)<br>Link to other wild pages (2)<br>ass (1)                                                                                                    | Wiki Ins<br>one or more nages of course-related materials and provide a means of a<br>in oreate one or more wins for all course members to contribute to and<br>information and serve a repository for course information and knowledy<br>exchange of information.<br>User's Modifications<br>Compare to Vension 2<br>Compare to Vension 1                                                                                                    | structions                                                                                                    | d edit pages quickly, and track changes and additions, which<br>by course members. Wikis can help build a community of col<br>Words Modified<br>195<br>0<br>1<br>Displaying 1 to 3 of 3 items Show All   | Wiki Details *         \$\$           valows for         Wiki Name: What is Wiki?           Type: Course         Creation Date: 10/19/22 11:38 AM           Creation Date: 10/19/22 11:38 AM         Pages: 2           Comments: 1         Comments: 1           Comments: 1         Edit Trained3 Riyadh KSAUHIS General           GRADE         100,000 //           Edit Paging         Ill ADE BY RUBRIC                                                                                                    |
| Display Pages A Contribute and modify<br>effective collaboration between multiple writes. You co<br>All course members contribute and modify<br>and learning. Social interaction increases during the effective<br>Pages Version<br>Create a wilk topic (1)<br>Link to other write pages (2)<br>ase (1)                                                                                                    | Wiki Ins<br>one or more pages of course-related materials and provide a means of a<br>in create one or more wikis for all course members to contribute to and<br>formation and save as a repository for course information and knowledy<br>exchange of information.<br>User's Modifications<br>Congare to Vension 2<br>Congare to Vension 1                                                                                                    | Structions                                                                                                    | d edit pages quickly, and track changes and additions, which<br>by course members. Wilks can help build a community of col<br>Words Modified<br>195<br>0<br>1<br>Displaying 1 to 3 of 3 items Show All   | Allows for<br>Wikk Details ~ \$;<br>allows for<br>University of the second second seco |
| Baplay Pages A     Co                                                                                                    | Wiki Tins<br>one or more pages of course-related materials and provide a means of a<br>in create one or more writes for all course members to contribute to and<br>tromation and serve as a repository for course information and knowledy<br>change of information.<br>User's Modifications<br>Compare to Version 2<br>Compare to Version 1                                                                                                    | structions                                                                                                    | d edit pages quickly, and track changes and additions, which<br>by course members. Wilds can help build a community of col<br>Words Modified<br>135<br>0<br>1<br>Displaying 1 to 3 of 3 Rems Schow All   | Wiki Details *     \$\$       valows for     Wiki Name: What is Wiki?       Isboration     Type: Course       Creation Date: 10/19/22 11/38 AM       Pages: 2       Comments: 1       Choice 3 Riyadh KSAU-HS General       CMDE:       EdR Paging       EdR Paging       EdR Paging       EdR Paging       EdR Paging       ID ADE BY RUBBIC       COODITIONS       Feedback to Learner       ID/19/22 11/34 AM                                                                                                    |
| Display Pages A Contribute and modify<br>effective course members to contribute and modify<br>effective contaboration between multiple writters. You Co<br>Al course members can use the write co to record in<br>and learning. Social interaction increases during the ef-<br>Page Version<br>Create a write topic (1)<br>Link to other write pages (2)<br>ase (1)                                                                                                    | Wiki Tree<br>one or more pages of course-related materials and provide a means of a<br>in create one or more writes for all course members to contribute to and<br>formation and serve as a repository for ourse information and knowled<br>change of information.<br>User's Modifications<br>Compare to Version 2<br>Compare to Version 1                                                                                                    | structions                                                                                                    | d edit pages quickly, and track changes and additions, which<br>by course members. Wilks can help build a community of col<br>Words Modified<br>135<br>0<br>1<br>Displaying 1 to 3 of 3 items Schour All | Wiki Details *     \$\$       valovs for     Wiki Name: What is Wiki?       Type: Course     Creation Date: 10/19/22 11.38 AM       Creation Date: 10/19/22 11.38 AM     Page: 2       Comments: 1     Comments: 1       Comments: 1     Wiki Values Riyadh KSAU-HS General       CRODE     Trainee3 Riyadh KSAU-HS General       CADDE BY RUBBIC     CODDIEXTS       Feed Raging     Feed Note: 10/19/22 11.34 AM       Great jobl     Great jobl                                                                                                    |
| Deplay Pages A Control of the second second    | Wiki Ins<br>one or more pages of course-related materials and provide a means of a<br>norset once or more wisks for all course methers to contribute to and<br>formation and serve as a repository for course information and knowledg<br>change of information.<br>User's Modifications<br>Compare to Version 2<br>Compare to Version 1                                                                                                    | structions                                                                                                    | d edit pages quickly, and track changes and additions, which<br>by course members. Wikis can help build a community of col<br>Words Modified<br>135<br>0<br>1<br>Displaying 1 to 3 of 3 Items Scherr All | Wiki Detailis *     \$\$       allovs for     Wiki Name: What is Wiki7       taboration     Type: Course       Creation Date: 10/19/22 11:38 AM       Pages: 2       Comments: 1       Comments: 1       GRADE       Bit/24/22 3:40 PM       Bit/24/22 3:40 PM       Bit/24/22 3:40 PM       Bit/24/22 3:40 PM       Contents: 5       Feedback to Learner       10/29/22 3:158 AM       Gradie       ParticitPATION SUDDIARY                                                                                                    |
| Display Pages A Contribute and modified to contribute and modified to contr   | Wiki Ins<br>one or more pages of course-related materials and provide a means of a<br>norset one or movies for all course memory to course information and knowled<br>change of information.<br>User's Modifications<br>Compare to Version 2<br>Compare to Version 1                                                                                                    | structions                                                                                                    | d edit pages quickly, and track changes and additions, which<br>by course members. Wikis can help build a community of col<br>Words Modified<br>195<br>0<br>1<br>Displaying 1 to 3 of 3 items Show Alf   | Wiki Detailis *     \$\$       allows for     Wiki Name: What is Wiki7       iaboration     Type: Course       Creation Date: 10/19/22 11:38 AM       Pages: 2       Comments: 1       Comments: 1       GRADE       GRADE       B ADE BY RUBRIC       COMDENTS       Feedback to tamer<br>10/19/22 11:36 AM       ParticipAtion SUBMARY                                                                                                    |
| Display Pages A Control of Control of Contro   | Wiki Inc<br>one or more pages of course-related materials and provide a means of a<br>norated one of movies for all course memory to course information and knowled<br>change of information.<br>User's Modifications<br>Compare to Version 2<br>Compare to Version 1                                                                                                    | structions ><br>tructions ><br>tructions ><br>tructions collaboration. Course members can create an<br>expansion of the collaboration compiled<br>Created On<br>10/19/22 11/48 AM<br>10/29/22 31/48 PH | d edit pages quickly, and track changes and additions, which<br>by course members. Weiks can help build a community of col<br>Words Modified<br>195<br>0<br>1<br>Displaying 1 to 3 of 3 items Show All   | Wiki Detailis *     \$\$       allows for     Wiki Name: What is Wiki7       Isboration     Type: Course       Creation Date: 10/19/22 11:38 AM       Pages: 2       Comments: 1       Comments: 1       Comments: 1       Comments: 1       Comments: 1       Comments: 1       Comments: 1       Comments: 1       Comments: 1       Comments: 1       Comments: 1       Comments: 1       Comments: 1       Faceback to samer       10/29/22 13/54 AM       Gradie       PartICIPATION SUBMARY       Modified By: Tailnea3 Riyadh KSAU-HS General       Words Modified: 156 (60%)                                                                                                    |